## **Quicksheet for Britannica LaunchPacks**

Your initial sign-on may ask for credentials - Username: atlps / Password: packs \*\*\*To customize your LaunchPack, you must sign in with Google after your initial sign-in.

1. Access Britannica through the GALILEO tab on MyBackPack. Only use this Britannica tab. The others will not take you to the right option.

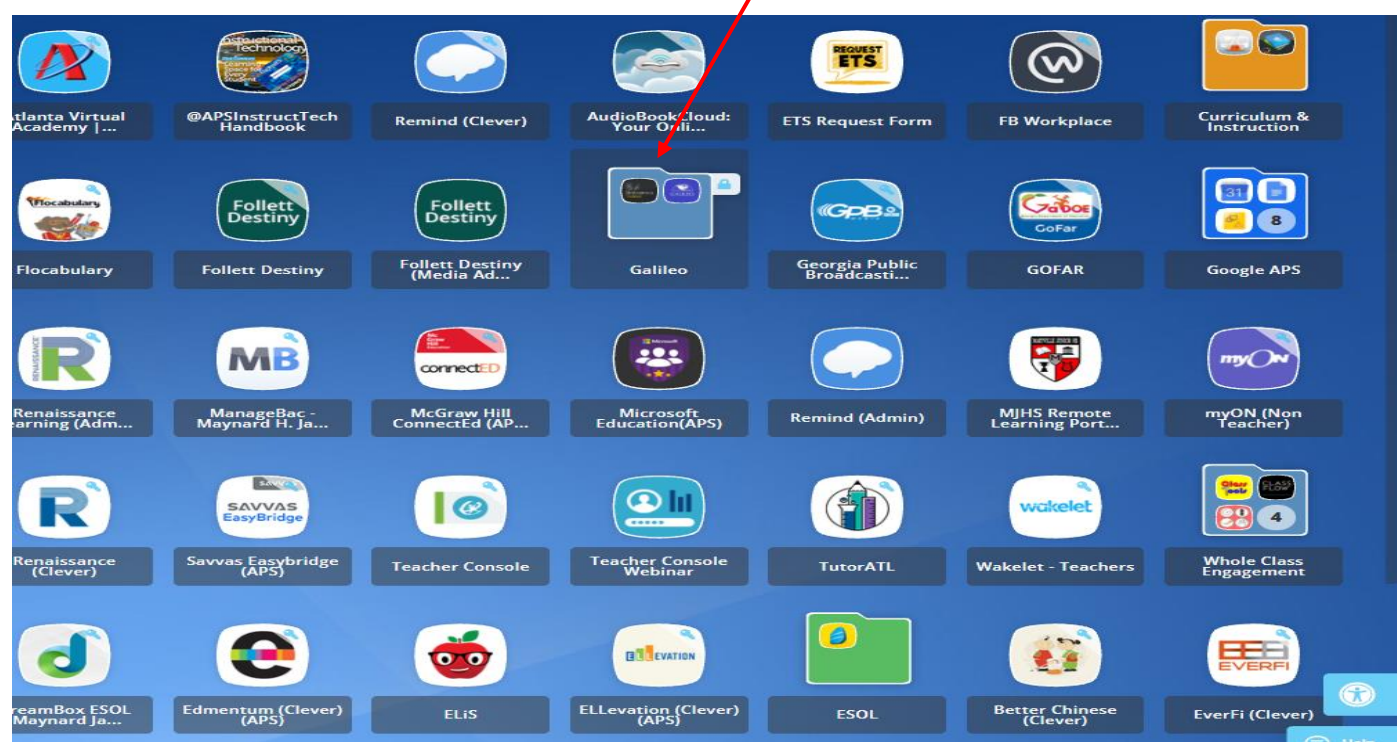

2. Select LaunchPacks from the Dropdown.

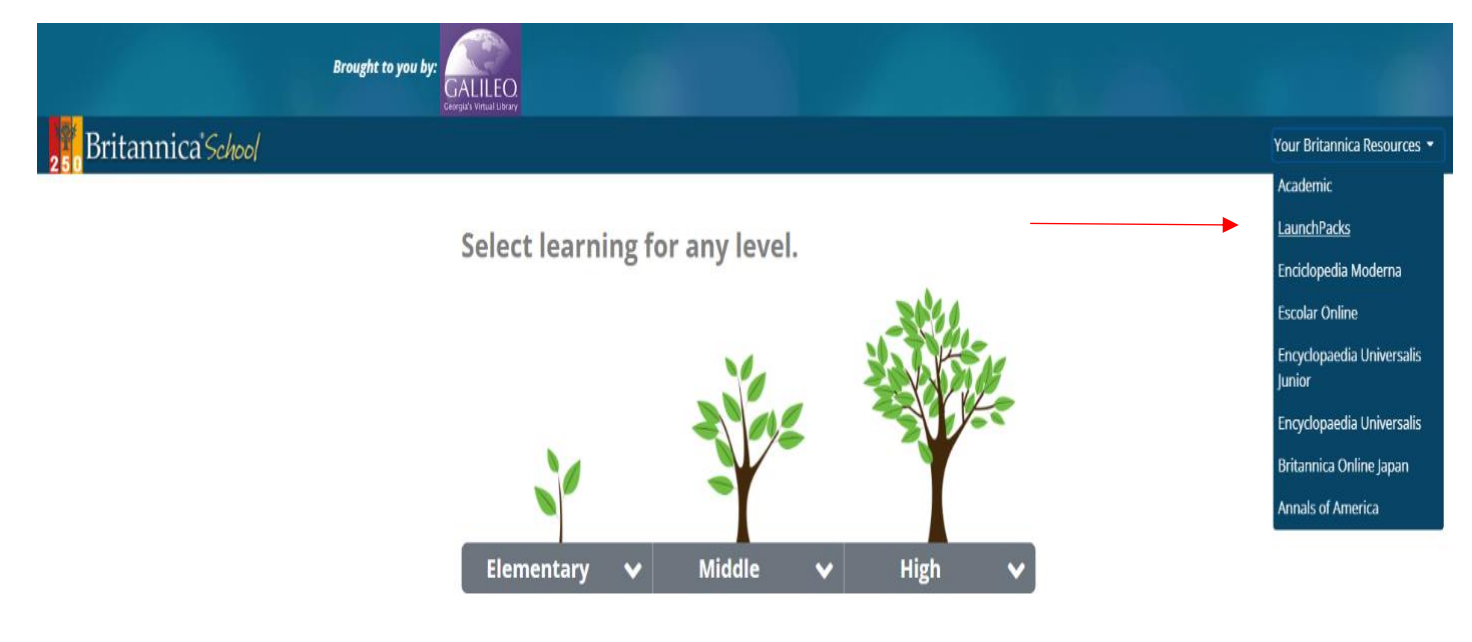

3. Select Science or Social Studies to search topics.

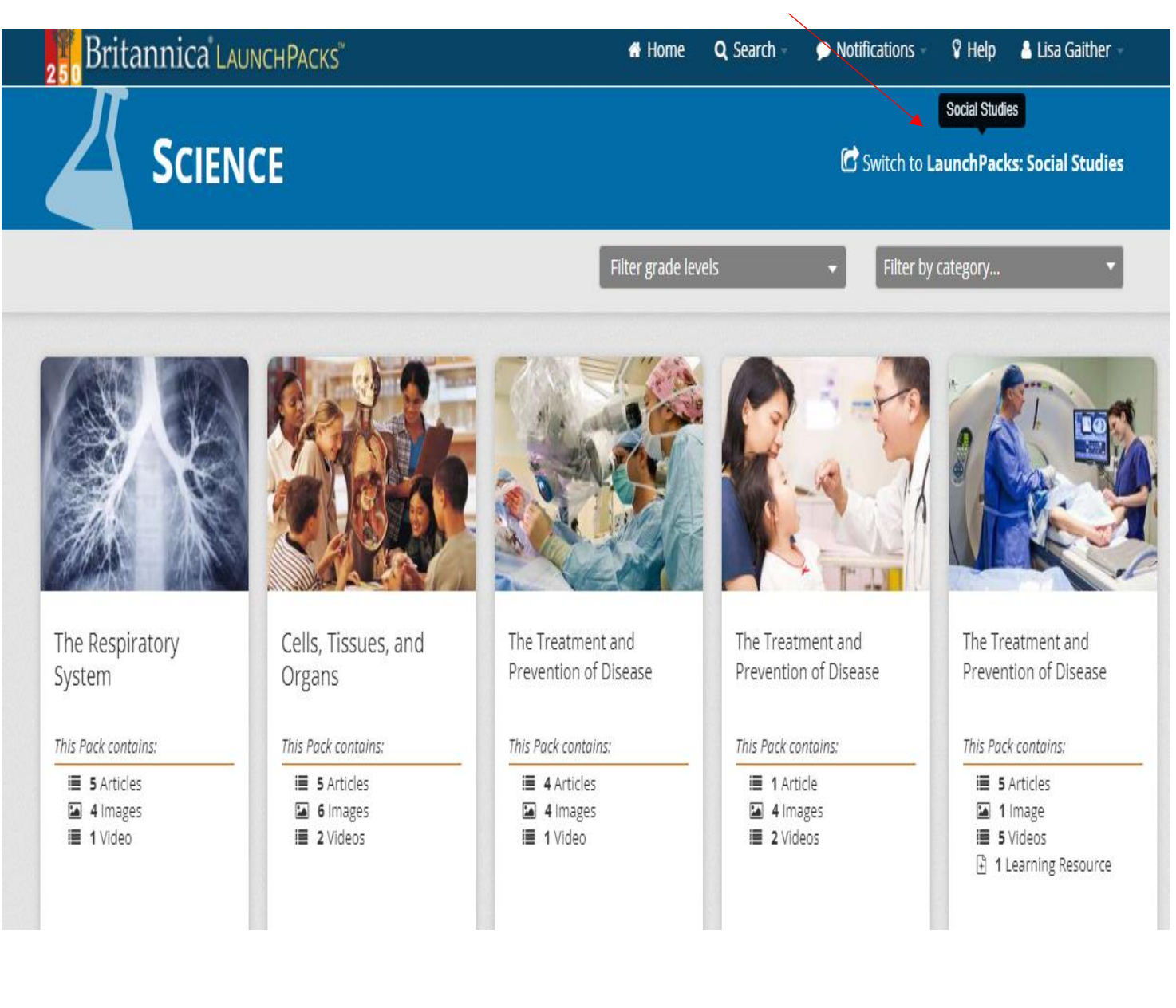

4. Peruse Packs and select the content you want students to read/view. Select Grades 9 -12 or 6-8 depending on students' reading level. Click on your name/account to customize LaunchPacks.

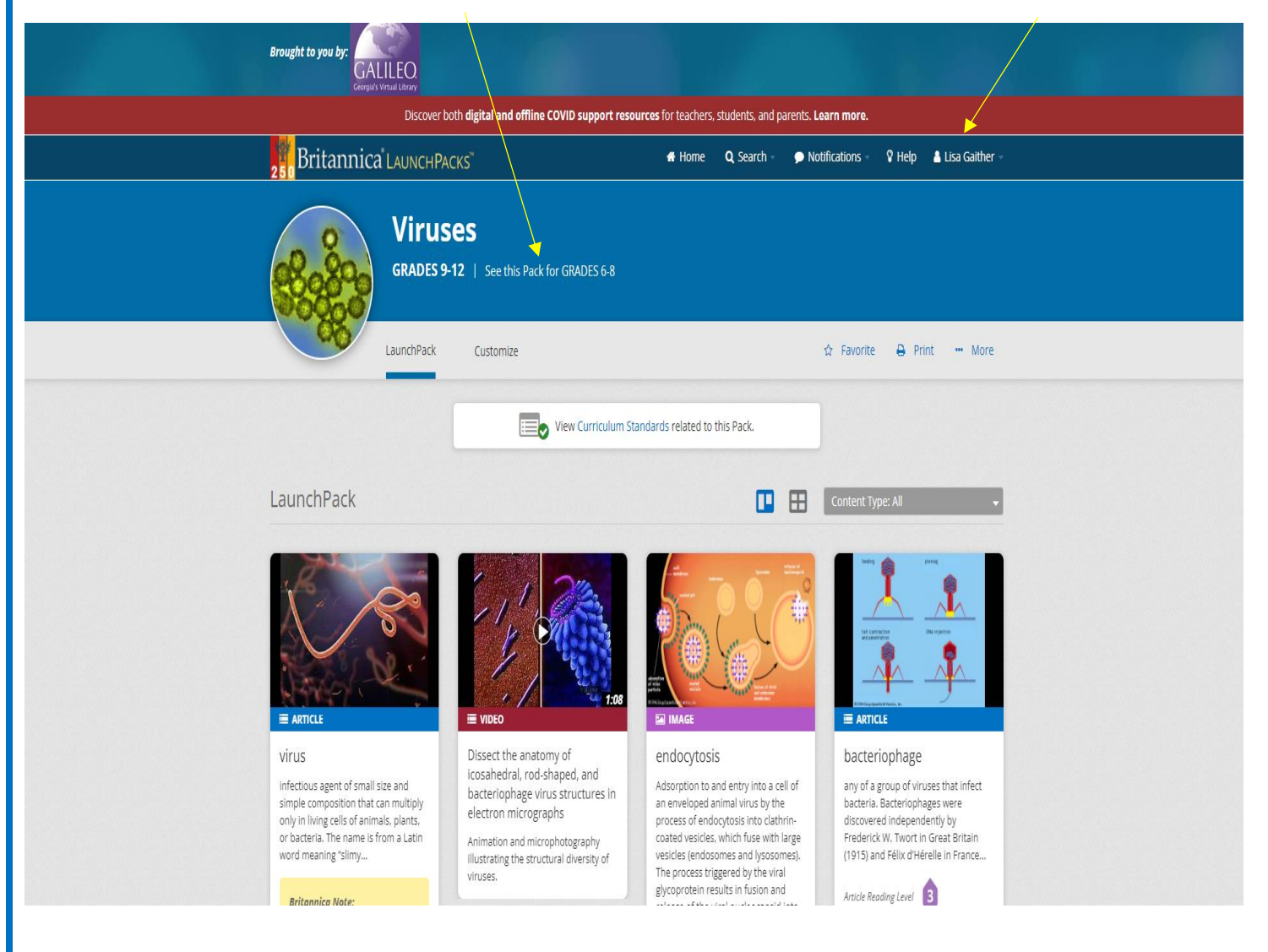

5. Add notes for your students, choose a graphic organizer, and upload content. Be sure to save your changes. Create a class within Britannica or send your LaunchPack to Google Classroom.

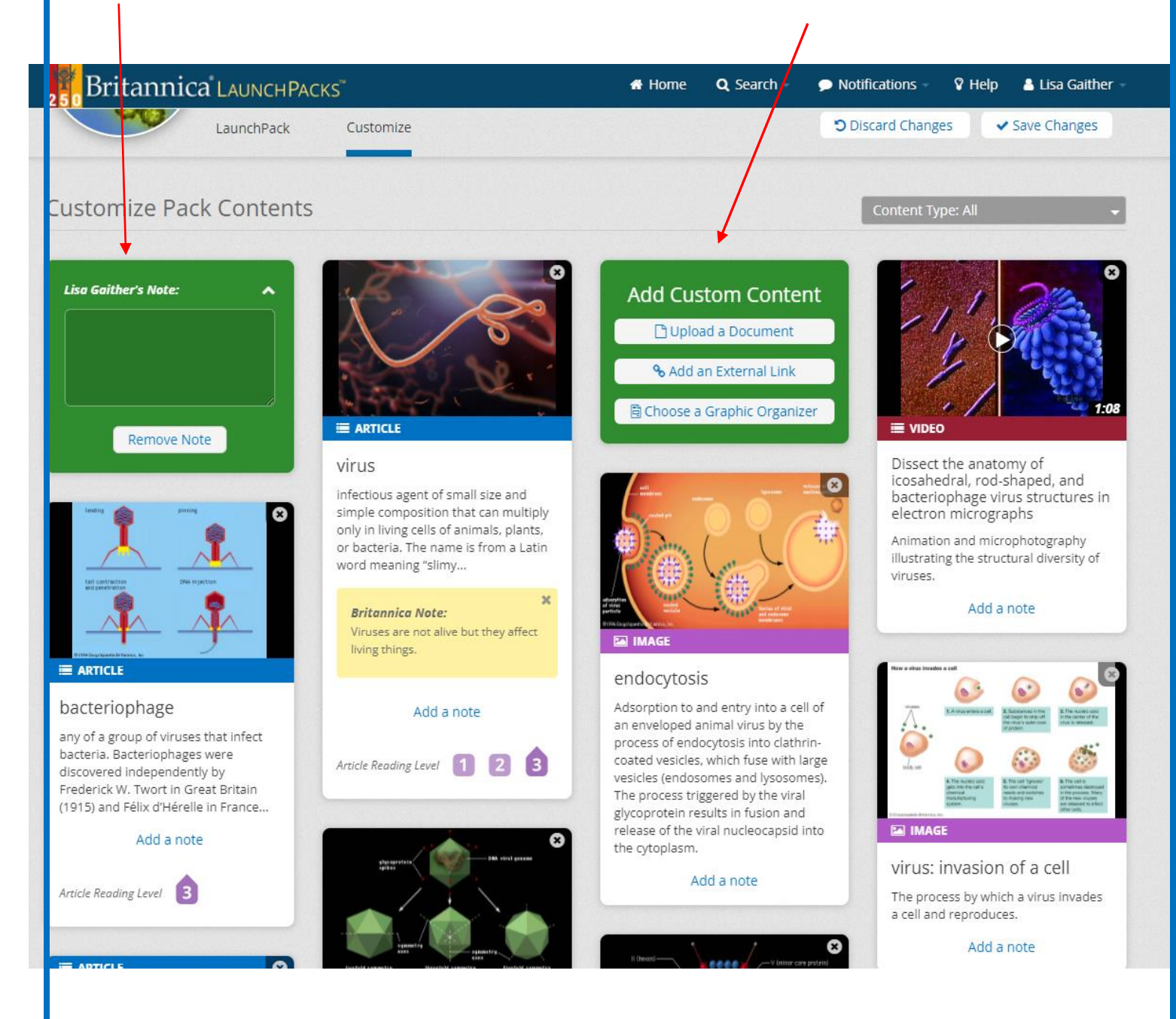